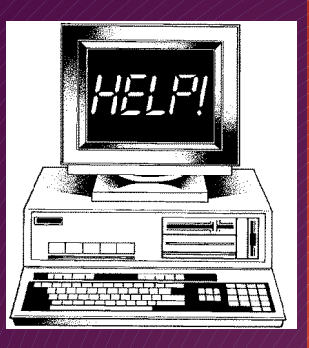

## Malware

a W a r e R e m 0 V a

2/8/18

 Viruses, Worms, Trojan horses, Spyware, and Rootkits

Other unwanted software

Browser Hijacking

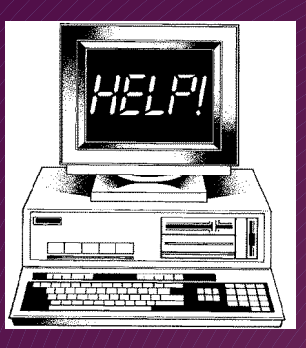

a

### Malware

l w a r e R e m o

> v a

> > 2/8/18

### Go to the link below to get descriptions of the types of malware

https://forums.malwarebytes.com/topic/154472-malware-rootkits-trojans-worms-virus/

Page/2

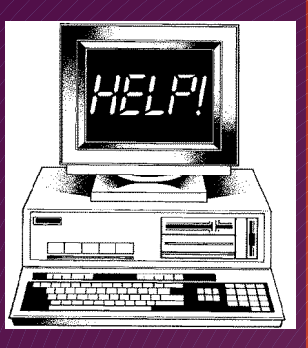

Μ

a 1

w a r e

R e m o v a 1

# **Browser Hijacking**

Page/3

Toolbars

Add-ons

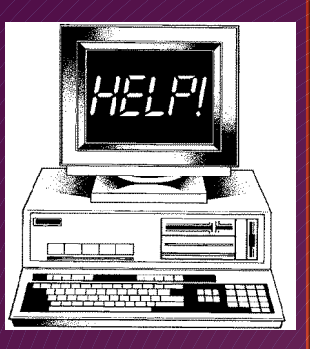

a l

W

a r

e

R e

m o v a

### **Browser Hijacking** Toolbars

- Internet Explorer
  - View→Toolbars
    - Uncheck all Unused Toolbars
- Firefox
  - View→Toolbars
    - Uncheck all Unused Toolbars
- Edge no toolbars

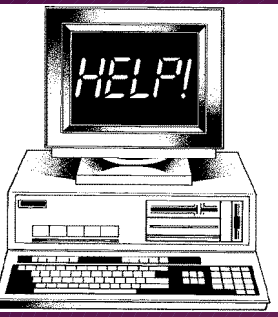

M a l

w a r e

R e m o v a 1

### **Browser Hijacking** Toolbars

| v F    | Remove all "Too             | lbars" you | did not i | nstall |
|--------|-----------------------------|------------|-----------|--------|
| • 1    | Jse Revo Uninst             | aller      |           |        |
|        | • Ask                       |            |           |        |
|        | • Conduit                   |            |           |        |
|        | • Google                    |            |           |        |
|        | <ul> <li>Babylon</li> </ul> |            |           |        |
|        | •                           |            |           |        |
|        |                             |            |           |        |
| 2/8/18 |                             |            | Page 5    |        |

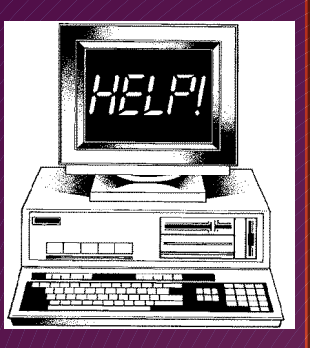

a

w a r

e

R

e m o v a

#### Browser Hijacking Add-ons

- Internet Explorer
- > Tools->Manage Add-ons
- > Toolbars and Extensions, Search Providers & Accelerators

#### Firefox

- Tools-> Add-ons
- Extensions & Plugins

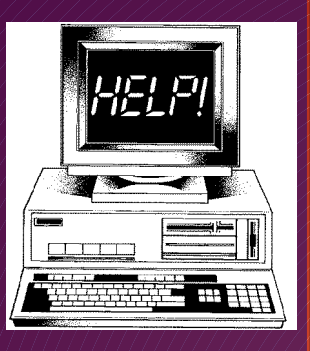

a

l w a r

e

R

e m

o v a Browser Hijacking Add-ons

Edge

Click on "…"

Extensions

Chrome

- Click on "!"
- More Tools
- Extensions

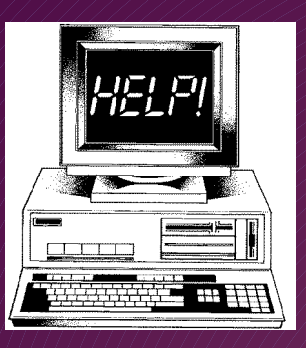

a 1

w a r e

R e m o v a

2/8/18

### **Remove Malware**

Page 8

Malwarebytes – Normally does the job
Rogue Killer – Advanced removal

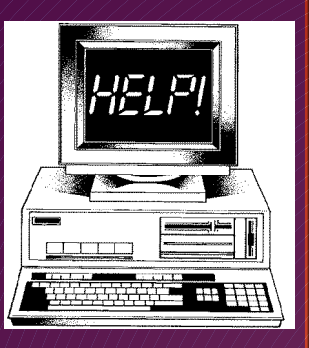

a

W

a r

e

R

e m

o v a

### **Remove Malware** Malwarebytes

2/8/18

 Download from free version from https://www.malwarebytes.com/

- Install and Run
- To turn off Trial version see STUG web site
  - http://thestug.org/tutorials/Turn off Malwarebytes Trial Version.pdf
- Click on Scan Now
- Follow instructions if malware found

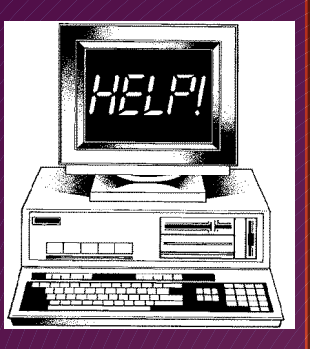

a l

w a

r e

R

e

m o v a

### **Remove Malware** Rogue Killer

Page 10

- Vendor site is www.adlice.com
  Download free version from https://www.bleepingcomputer.com/download/roguekiller/
  Install
  When asked for License ID and Key leave them blank and click Next
- Finish Install

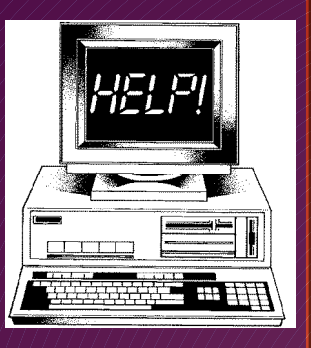

M a Π W a r e R e m 0 V a

2/8/18

#### **Remove Malware** Rogue Killer

Run Rogue Killer

screen will show – click Start Scan button

| 🔎 License      | # Software Version      | Scan Progress |            |
|----------------|-------------------------|---------------|------------|
| 😢 Free         | 12.11.31.0 (up to date) | 🗸 Ready       | Start Scan |
| View Details » | Check for updates »     |               |            |
|                |                         |               |            |
|                |                         |               |            |
|                |                         |               |            |

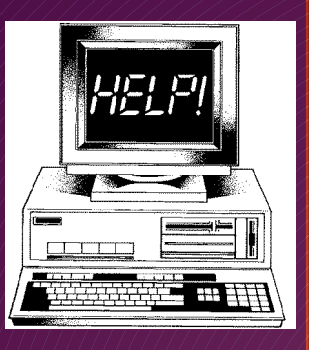

a

W

a

r e

R

e

m 0 V

a

2/8/18

### **Remove Malware** Rogue Killer

Screen will show- click Start Scan button at the bottom

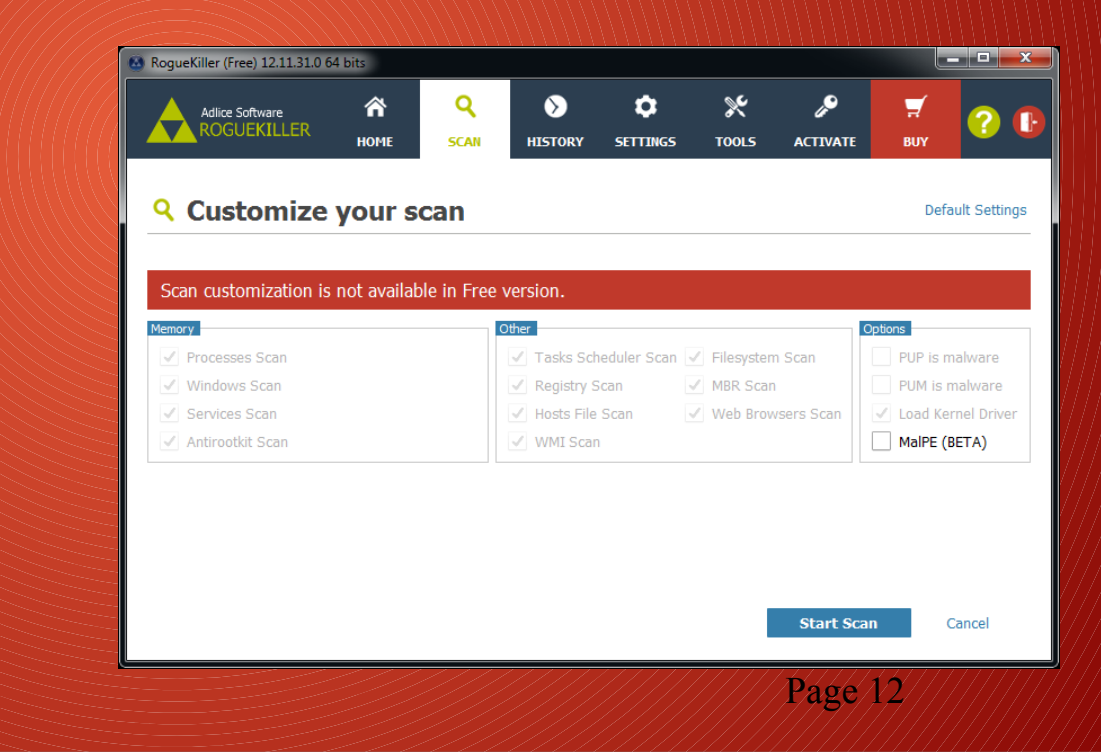

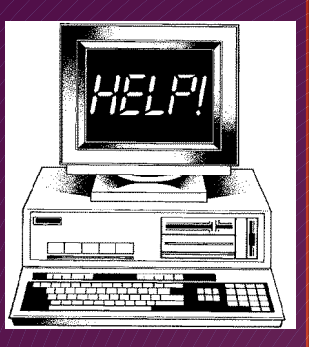

a 1

w a r e

R e m o v a

2/8/18

### **Remove Malware** Rogue Killer

Checking will start

|                                                              | <b>А</b><br>Номе                                    | <b>Q</b><br>SCAN | <b>N</b> HISTORY |           | X<br>TOOLS | پ<br>ACTIVATE | <mark>, ,</mark><br>виу | ? (    |
|--------------------------------------------------------------|-----------------------------------------------------|------------------|------------------|-----------|------------|---------------|-------------------------|--------|
| Currently Scanning:                                          | Checking                                            | processes :      | csrss.exe [10    | 76]       |            |               |                         |        |
| Global Progress:                                             |                                                     |                  |                  |           |            |               |                         |        |
| Group Progress:                                              |                                                     |                  |                  |           |            |               |                         |        |
| Item Progress:                                               |                                                     |                  |                  |           |            |               |                         |        |
| Transfer Progress:                                           |                                                     |                  |                  |           |            |               |                         |        |
| Time Elapsed:                                                | 00:00:13                                            | 3                |                  |           |            |               |                         |        |
| Detected Items:                                              | 0                                                   |                  |                  |           |            |               |                         |        |
| Last Detection:                                              |                                                     |                  |                  |           |            |               |                         |        |
| Driver Loaded:                                               |                                                     |                  |                  |           |            |               |                         |        |
| View Detections »                                            |                                                     |                  |                  |           |            | Pa            | use                     | Cancel |
| RogueKiller Ar<br>You are using R<br><u>Visit our websit</u> | n <b>ti-malware</b><br>togueKiller, or<br><u>e.</u> | e of the best    | t anti-malware   | products. |            |               |                         |        |
| ===                                                          |                                                     | ////             | /////            | //////    | //////     |               |                         |        |

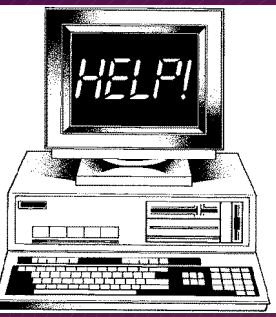

N a

w a r e

R e m o v a

### **Remove Malware** Rogue Killer

|  | Upon completion select items to be removed       |
|--|--------------------------------------------------|
|  | <b>Click Remove Selected to remove the items</b> |
|  | Click Finish                                     |
|  |                                                  |
|  |                                                  |
|  |                                                  |
|  |                                                  |
|  |                                                  |